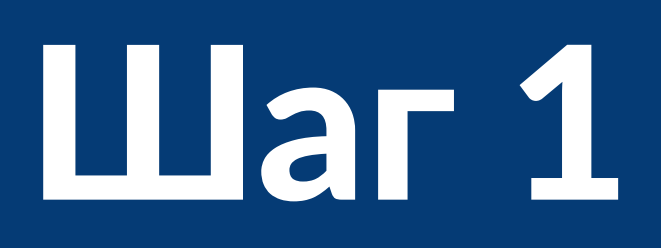

| Органи   Органи                                                                                                    |                                                                                                    |                      | осуслуги                                                                                 |                                                                                  |                                                                                    |                                              |                                                           |                                     | Петропав                    |
|----------------------------------------------------------------------------------------------------|----------------------------------------------------------------------------------------------------|----------------------|------------------------------------------------------------------------------------------|----------------------------------------------------------------------------------|------------------------------------------------------------------------------------|----------------------------------------------|-----------------------------------------------------------|-------------------------------------|-----------------------------|
| Соло Пособия Как зарегистрироваться                                                                                                    |                                                                                                    | <b>С</b><br>Здоровье | Справки<br>Выписки Г                                                                     | Пособия<br>Пособия<br>Тенсия · Льготы                                            | <b>С</b><br>Авто · Права<br>Транспорт                                              | <b>С</b> емья                                | Дети<br>Дети<br>Образование                               | <b>В</b><br>Паспорта<br>Регистрация | <b>Ж</b><br>Штрафы<br>Долги |
| Просто напишите, что ищете<br>СоVID Пособия Как зарегистрироваться                                                                                                    | CVD   Code   Code     CVD   Code   Code     CVD   Code   Code <t< th=""><th></th><th></th><th></th><th></th><th></th><th></th><th></th><th></th></t<> |                      |                                                                                          |                                                                                  |                                                                                    |                                              |                                                           |                                     |                             |
| СОVID Пособия Как зарегистрироваться                                                                                                    | ОСИЛ   Пособия   Как зарегистрироваться     Уведомления   С   С     Осласия   Согласия   Согранизация запрашивает доступ к вашим персональным данным     Осласия   Согранизация запрашивает доступ к вашим персональным данным     По «Сбербанк»   По «Сбербанк»     Оспочта   Вам направлены электронные документы     ФССП России   ФССП России     Остября 2020   С днем рожденния!     Состября 2020   С днем рожденния!     ФССП России   ФССП России                                                                                                    |                      | Просто                                                                                   | о напиц                                                                          | ците, чт                                                                           | го ищ                                        | ете                                                       |                                     |                             |
|                                                                                                    | Согласия<br>29 декабря 2020     Организация запрашивает доступ к вашим персональным данным<br>ПАО «Сбербанк»       Согласия<br>29 декабря 2020     Организация запрашивает доступ к вашим персональным данным<br>ПАО «Сбербанк»       Согласия<br>29 декабря 2020     Вам направлены электронные документы<br>ФССП России       Согласия<br>29 октября 2020     С дем рожденния!<br>С днем рождения, Александр Сергеевич! Желаем Вам здоровья! Сейчас оно для всех имеет о       Показать все уведомления     Настроить уведомления                                                                                                    | 90                   | COVID                                                                                    | Пособия                                                                          | Как зарегист                                                                       | рироваться                                   | 4                                                         |                                     |                             |
|                                                                                                    | Согласия<br>29 декабря 2020     Организация запрашивает доступ к вашим персональным данным<br>ПАО «Сбербанк»       ©     Госпочта<br>14 ноября 2020     Вам направлены электронные документы<br>ФССП России       ©     Госпочта<br>29 октября 2020     Вам направлены электронные документы<br>ФССП России       ©     Госпочта<br>29 октября 2020     С днем рожденния!<br>С днем рождения, Александр Сергеевич! Желаем Вам здоровья! Сейчас оно для всех имеет о       Гоказать все уведомления     Настроить уведомления                                                                                                    |                      |                                                                                          |                                                                                  |                                                                                    |                                              |                                                           |                                     |                             |
|                                                                                                    | Согласия<br>29 декабря 2020     Организация запрашивает доступ к вашим персональным данным<br>ПАО «Сбербанк»       О     Раскабря 2020     ПАО «Сбербанк»       О     Госпочта<br>14 ноября 2020     Вам направлены электронные документы<br>ФССП России       О     Госпочта<br>29 октября 2020     Вам направлены электронные документы<br>ФССП России       О     Госпочта<br>29 октября 2020     С днем рожденния!<br>С днем рождения, Александр Сергеевич! Желаем Вам здоровья! Сейчас оно для всех имеет о       Показать все уведомления     Настроить уведомления                                                                                                    | Увед                 | омления 4                                                                                |                                                                                  |                                                                                    |                                              |                                                           |                                     | P                           |
| <b>Уведомления</b> ④ Все уведомления                                                                                                    | Коспочта<br>14 ноября 2020     Вам направлены электронные документы<br>ФССП России       Госпочта<br>29 октября 2020     С днем рожденния!<br>С днем рождения, Александр Сергеевич! Желаем Вам здоровья! Сейчас оно для всех имеет о       Показать все уведомления     Настроить уведомления                                                                                                    |                      |                                                                                          |                                                                                  |                                                                                    |                                              |                                                           | t                                   | все уведомления             |
| Уведомления     Все уведомления         Согласия<br>29 декабря 2020      Организация запрашивает доступ к вашим персональным данным<br>ПАО «Сбербанк»     ПАО «Сбербанк»                                                                                                    | Госпочта<br>14 ноября 2020     Вам направлены электронные документы<br>ФССП России       Госпочта<br>29 октября 2020     С днем рожденния!<br>С днем рождения, Александр Сергеевич! Желаем Вам здоровья! Сейчас оно для всех имеет о       Показать все уведомления     Настроить уведомления                                                                                                    |                      | <b>Согласия</b><br>29 декабря 2020                                                       | <b>Организац</b><br>ПАО «Сберб                                                   | <b>ция запрашивает</b><br>Банк»                                                    | доступ к ва                                  | шим персональн                                            | ым данным                           | все уведомления             |
| Уведомления     Организация запрашивает доступ к вашим персональным данным     Все уведомления       Организация запрашивает доступ к вашим персональным данным     ПАО «Сбербанк»                                                                                                    | Госпочта     С днем рожденния!       29 октября 2020     С днем рождения, Александр Сергеевич! Желаем Вам здоровья! Сейчас оно для всех имеет о       Показать все уведомления       Настроить уведомления                                                                                                    |                      | Согласия<br>29 декабря 2020                                                              | <b>Организац</b><br>ПАО «Сберб                                                   | <b>ия запрашивает</b><br>Банк»                                                     | доступ к ва                                  | шим персональн                                            | ым данным                           | все уведомления             |
| Уведомления     Фсегранизация запрашивает доступ к вашим персональным данным     Все уведомления         Согласия<br>29 декабря 2020      Организация запрашивает доступ к вашим персональным данным<br>ПАО «Сбербанк»     ПАО «Сбербанк»         Госпочта<br>14 ноября 2020      Вам направлены электронные документы<br>ФССП России     ФССП России                                                                                                    | Госпочта     С днем рожденния:       29 октября 2020     С днем рождения, Александр Сергеевич! Желаем Вам здоровья! Сейчас оно для всех имеет о       Показать все уведомления     Настроить уведомления                                                                                                    |                      | Согласия<br>29 декабря 2020<br>Госпочта<br>14 ноября 2020                                | <b>Организац</b><br>ПАО «Сберб<br><b>Вам напра</b><br>ФССП Росс                  | ция запрашивает<br>Банк»<br>влены электрон<br>ии                                   | доступ к ва<br>ные докуме                    | шим персональн<br>нты                                     | ым данным                           | все уведомления             |
| Уведомления   Фрганизация запрашивает доступ к вашим персональным данным     Image: Specific Specific Specif | Показать все уведомления Настроить уведомления                                                                                                    |                      | Согласия<br>29 декабря 2020<br>Госпочта<br>14 ноября 2020                                | Организац<br>ПАО «Сберб<br>Вам напра<br>ФССП Росс                                | ция запрашивает<br>Банк»<br>влены электрон<br>ии                                   | доступ к ва                                  | шим персональн<br>нты                                     | ым данным                           | все уведомления             |
| Уведомления     Организация запрашивает доступ к вашим персональным данным     Согласия     Организация запрашивает доступ к вашим персональным данным     Пососия     Пососербанке     Пососербанке     Пососербанке     Пососербанке     Пососии     Пососии                                                                                                    |                                                                                                    |                      | Согласия<br>29 декабря 2020<br>Госпочта<br>14 ноября 2020<br>Госпочта<br>29 октября 2020 | Организац<br>ПАО «Сберб<br>Вам напра<br>ФССП Росс<br>С днем рож,                 | ция запрашивает<br>Банк»<br>влены электрон<br>ии<br>жденния!<br>дения, Александр ( | доступ к ван<br>ные докумен<br>Сергеевич! Же | шим персональн<br>нты<br>елаем Вам здоровья               | ым данным<br>э! Сейчас оно для вс   | ех имеет о                  |
| Уведомления   Организация запрашивает доступ к вашим персональным данным   Согласия   Организация запрашивает доступ к вашим персональным данным   Пами направлены     Image: Participant State   Организация запрашивает доступ к вашим персональным данным   Пами чаправлены злектронные документы   Пами чаправлены электронные документы     Image: Participant State   Сспочта   Вам направлены электронные документы   ФССП России     Image: Participant State   С днем рожденния!   С днем рожденния!   С днем рожденния!     Image: Participant State   С днем рожденния.   Александр Сергеевич! Желаем Вам здоровья! Сейчас оно для всех имеет о                                                                                                    |                                                                                                    |                      | Согласия<br>29 декабря 2020<br>Госпочта<br>14 ноября 2020<br>Госпочта<br>29 октября 2020 | Организац<br>ПАО «Сберб<br>Вам напра<br>ФССП Росс<br>С днем рож,<br>Показать все | ция запрашивает<br>Банк»<br>влены электрон<br>ии<br>жденния!<br>дения, Александр ( | доступ к ван<br>ные докумен<br>Сергеевич! Же | шим персональн<br>нты<br>елаем Вам здоровы<br>уведомления | ым данным<br>1! Сейчас оно для вс   | ех имеет о                  |

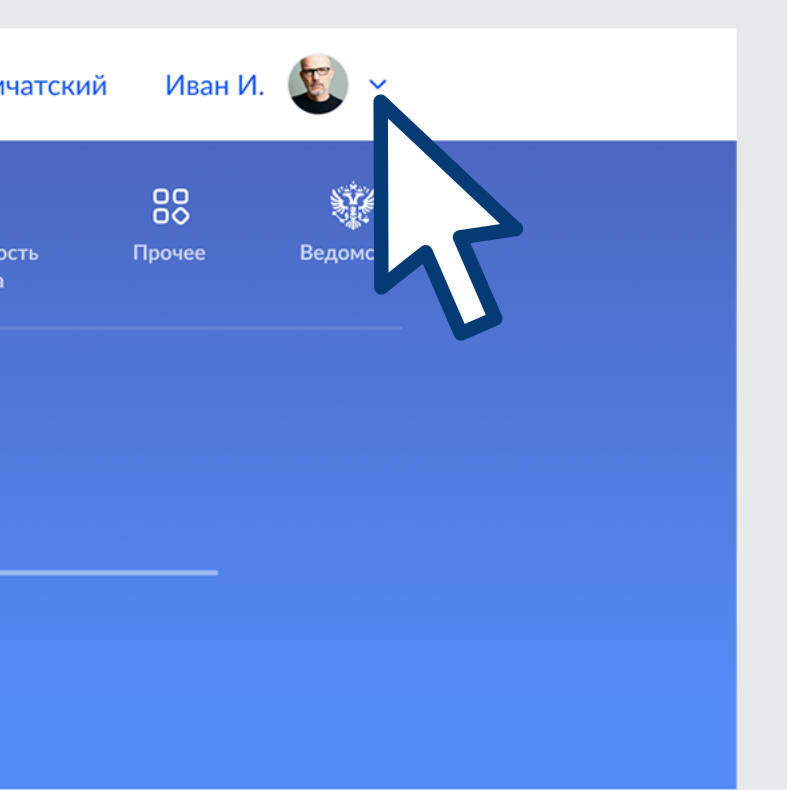

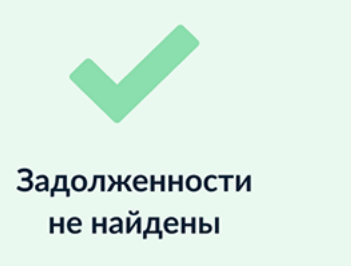

Подробнее

Зарегистрировать организацию может только её руководитель

Зайдите в свой профиль на Госуслугах. У вас должна быть подтверждённая учётная запись.

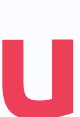

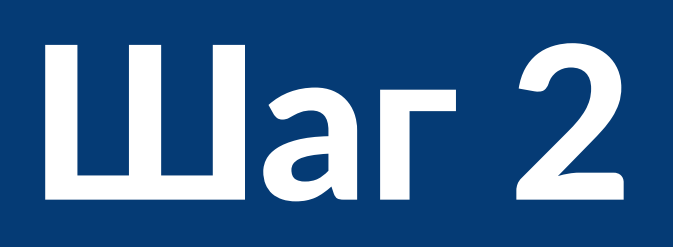

|  | ≡ го  | услуги                             |                                |                                      |                |                   |                     | Петропавлов     | Ива  | ан И.     |
|--|-------|------------------------------------|--------------------------------|--------------------------------------|----------------|-------------------|---------------------|-----------------|------|-----------|
|  | С     | Справки                            | Пособия                        | Права                                | Семья          | Дети              | В                   | Штрафы          | 8    | Профи     |
|  |       | Выписки                            | Пенсия · Льготы                | Транспорт                            |                | Образование       | Регистрация         | Долги           |      | Докум     |
|  |       |                                    |                                |                                      |                |                   |                     |                 | Û    | Уведом    |
|  |       | Прос                               | то напи                        | шите, чт                             | го ище         | ете               |                     |                 |      | Заявле    |
|  |       | COVID                              | Пособия                        | Как зарегист                         | рироваться     |                   |                     |                 | đ    | Платеж    |
|  |       |                                    |                                | Run Supervier                        | рироваться     |                   |                     | _               | Войт | ги как ој |
|  |       |                                    |                                |                                      |                |                   |                     |                 | Выйт | ти        |
|  | Уведо | мления 4                           |                                |                                      |                |                   |                     | Все уведомления | I    |           |
|  |       | <b>Согласия</b><br>29 декабря 2020 | <b>Организа</b><br>0 ПАО «Сбер | <b>ция запрашивает</b><br>банк»      | гдоступ к ва⊔  | шим персональн    | ым данным           |                 |      |           |
|  | 0     | Госпочта<br>14 ноября 2020         | Вам напра<br>ФССП Росс         | а <b>влены электрон</b><br>сии       | ные докумен    | іты               |                     |                 |      |           |
|  |       | Госпочта<br>29 октября 2020        | <b>С днем ро</b><br>С днем рож | <b>жденния!</b><br>кдения, Александр | Сергеевич! Же. | лаем Вам здоровья | я! Сейчас оно для в | асех имеет о    |      |           |
|  |       |                                    | Показать все                   | е уведомления                        | Настроить у    | ведомления        |                     |                 |      |           |
|  | Найду | для вас по                         | олезную инф                    | ормацию                              |                |                   |                     |                 |      |           |
|  |       |                                    |                                |                                      |                |                   |                     |                 |      |           |

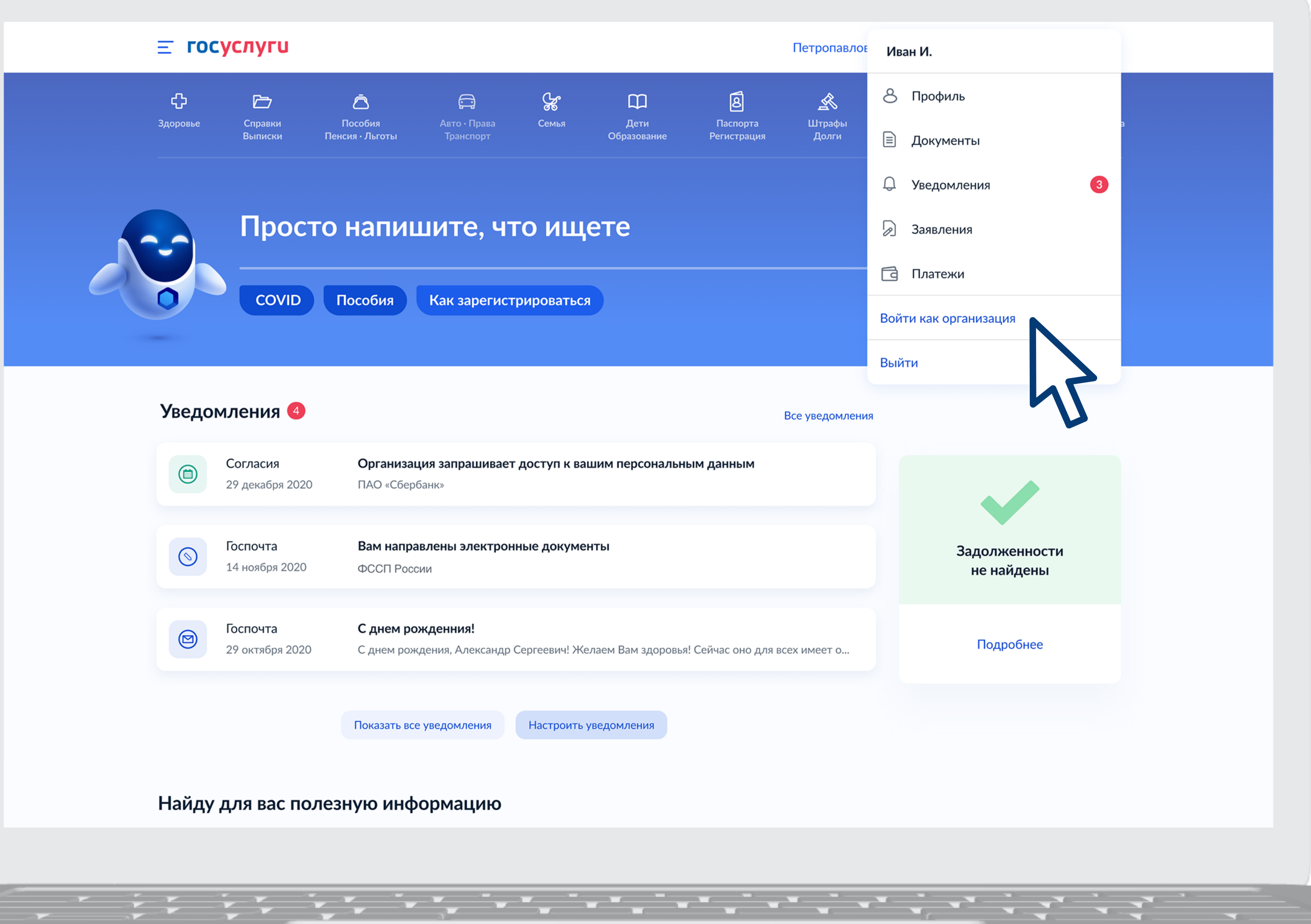

### В меню профиля выберите пункт **Войти как организация**

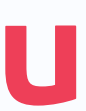

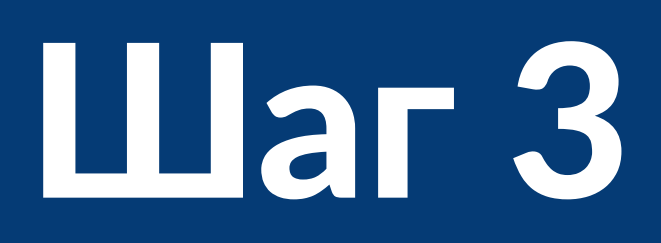

### **Е ГОСУСЛУГИ**

### Ваши роли и организации

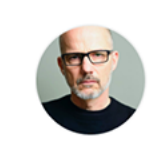

Иванов Иван Иванович Настное лицо

Создать учётную запись предпринимателя

Создать учётную запись организации

Текущая роль

Вопросы и ответы О портале Партнёрам Вход и регистрация Информация о платежах Государственным органам Новости Коммерческим организациям Личный кабинет Правовая информация Документы Мы в соцсетях Автовладельцам Центры обслуживания

Оплата

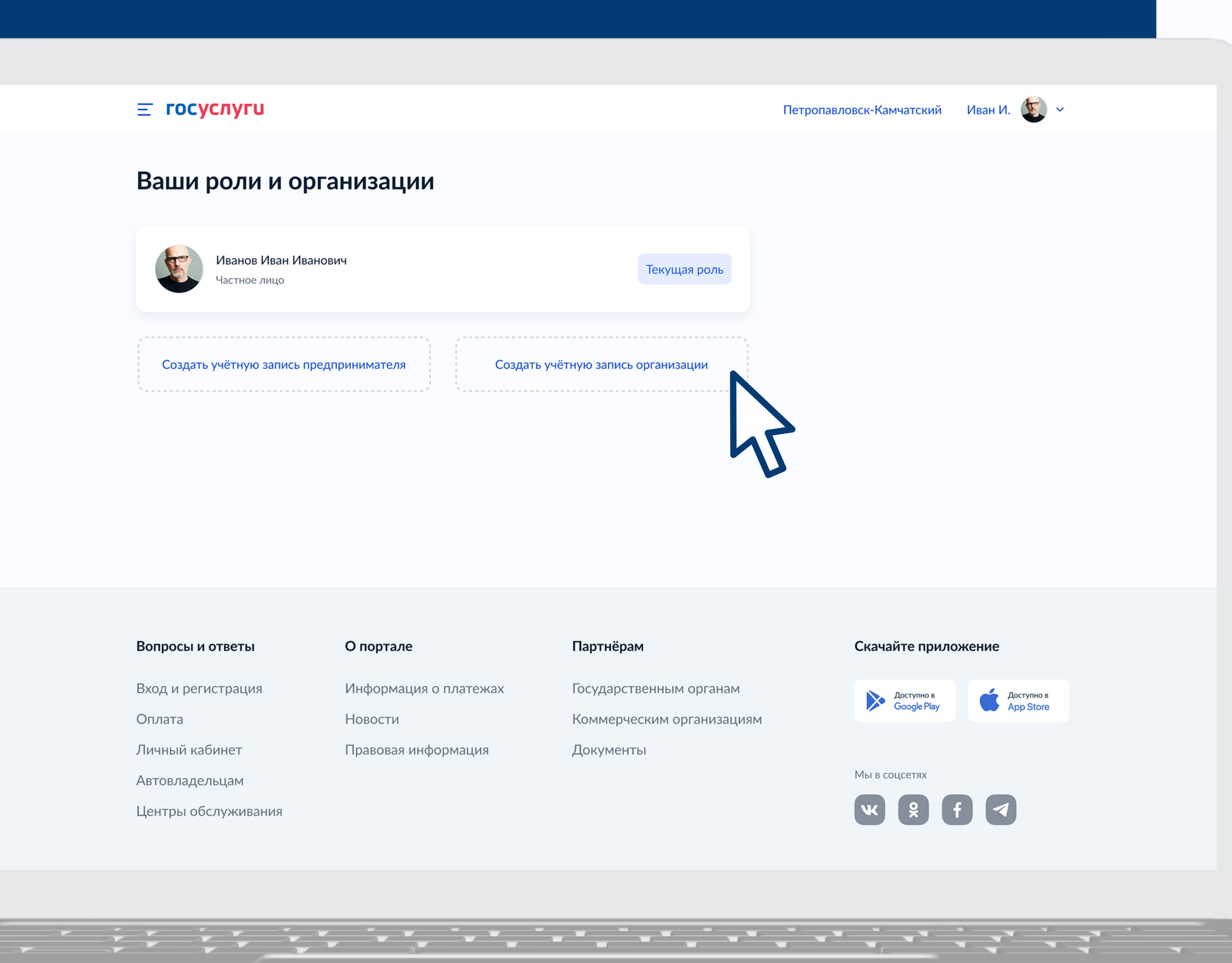

### Укажите, что хотите создать учётную запись организации

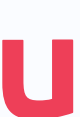

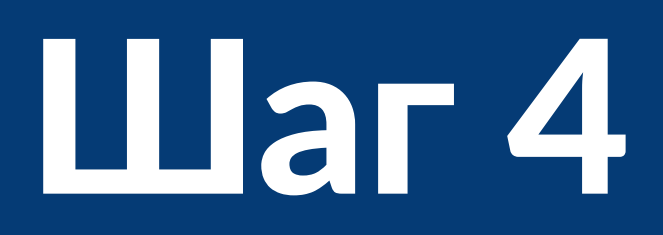

|   | < Пере | йти в Госуслуги                  | <b>ГС</b><br>Д<br>электр | оступ к сервисам<br>оонного правительства                       |                                           |
|---|--------|----------------------------------|--------------------------|-----------------------------------------------------------------|-------------------------------------------|
|   |        |                                  | Мои данные               | Настройки учетной записи                                        | + Добави                                  |
|   |        | Вы не являетесь сотрудником ни о | дной организации.        | Новая организац<br>Вы можете добавить ещ<br>профилю<br>Добавить | <b>ИЯ</b><br>её одну организацию к своему |
|   |        |                                  |                          |                                                                 |                                           |
|   | Помош  | ь и поддержка Условия использова | ания Политика конфиден   | циальности                                                      |                                           |
|   |        | Минкомсвязь<br>России            | Официальный интернет     | -портал государственных услуг, 2021                             | Г. Ростелеком                             |
| 2 |        |                                  | ····                     |                                                                 |                                           |

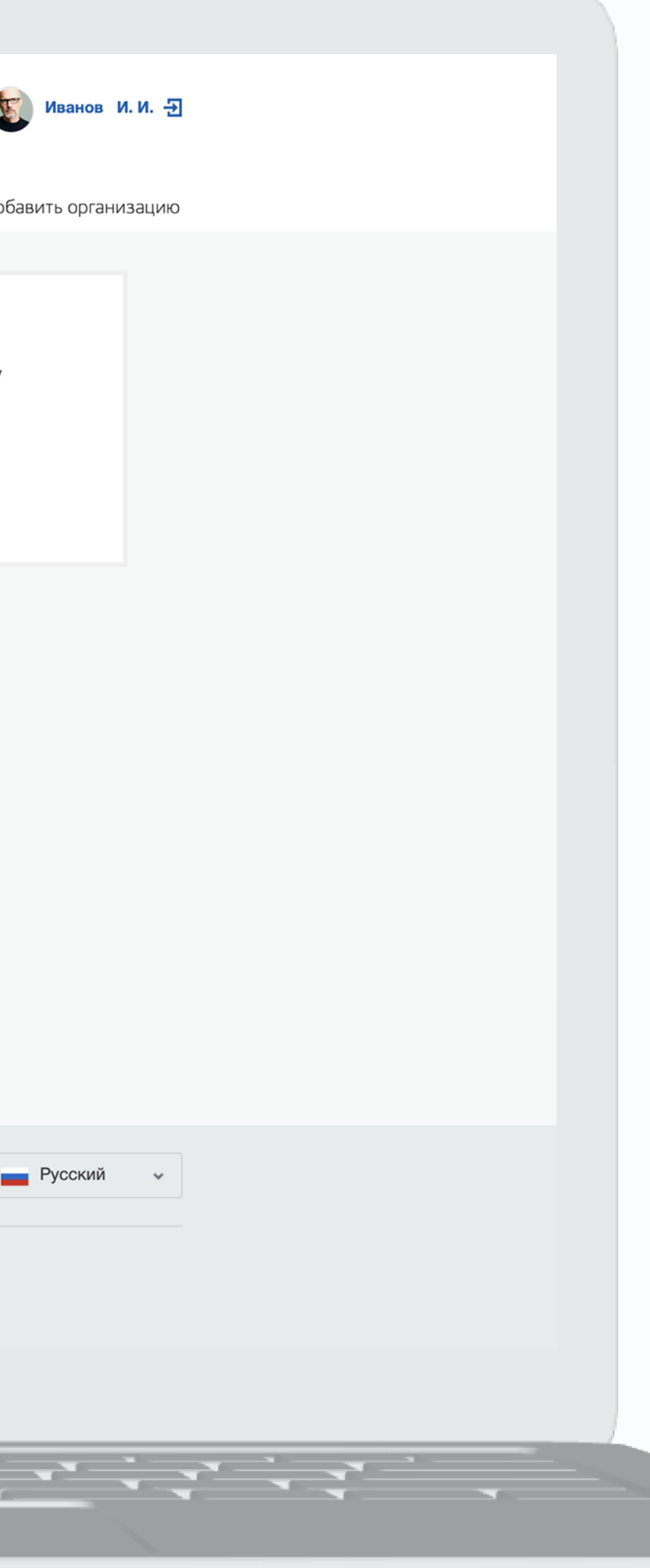

### Нажмите кнопку Добавить

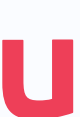

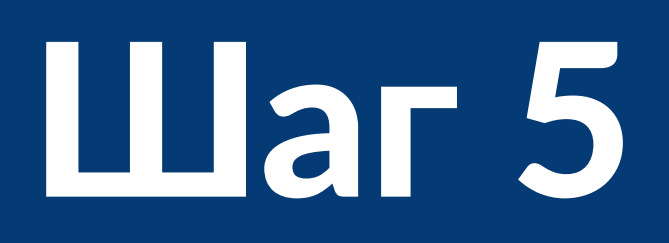

|       | < Перейти в Госуслуги |                                   | <b>ГОСУ</b><br>Доступ к<br>электронного | СЛУГU<br>сервисам<br>правительства           |                                                 |   |
|-------|-----------------------|-----------------------------------|-----------------------------------------|----------------------------------------------|-------------------------------------------------|---|
|       |                       | Мои                               | данные Настройки уч                     | нетной записи Органи                         | ізации                                          |   |
|       |                       |                                   | Добавление                              | организации                                  |                                                 |   |
|       |                       | L                                 |                                         |                                              |                                                 |   |
|       |                       | Индивидуальный<br>предприниматель | Юридическое лицо                        | Орган гос. власти<br>или гос.<br>организация | Филиал,<br>представительство<br>иностранного ЮЛ |   |
|       |                       |                                   |                                         | 2                                            |                                                 |   |
|       |                       |                                   |                                         | U                                            |                                                 |   |
|       |                       |                                   |                                         |                                              |                                                 |   |
|       |                       |                                   |                                         |                                              |                                                 |   |
|       |                       |                                   |                                         |                                              |                                                 |   |
|       |                       |                                   |                                         |                                              |                                                 |   |
|       | Помощь и поддержка    | Условия использования             | Политика конфиденциальн                 | юсти                                         |                                                 |   |
|       |                       | Офи<br>России                     | циальный интернет-порта                 | л государственных услуг, 2                   | 2021 г.                                         |   |
|       |                       |                                   |                                         |                                              |                                                 |   |
| - ::: | · · · · · ·           |                                   |                                         |                                              | ****                                            | • |
|       |                       |                                   |                                         |                                              |                                                 |   |

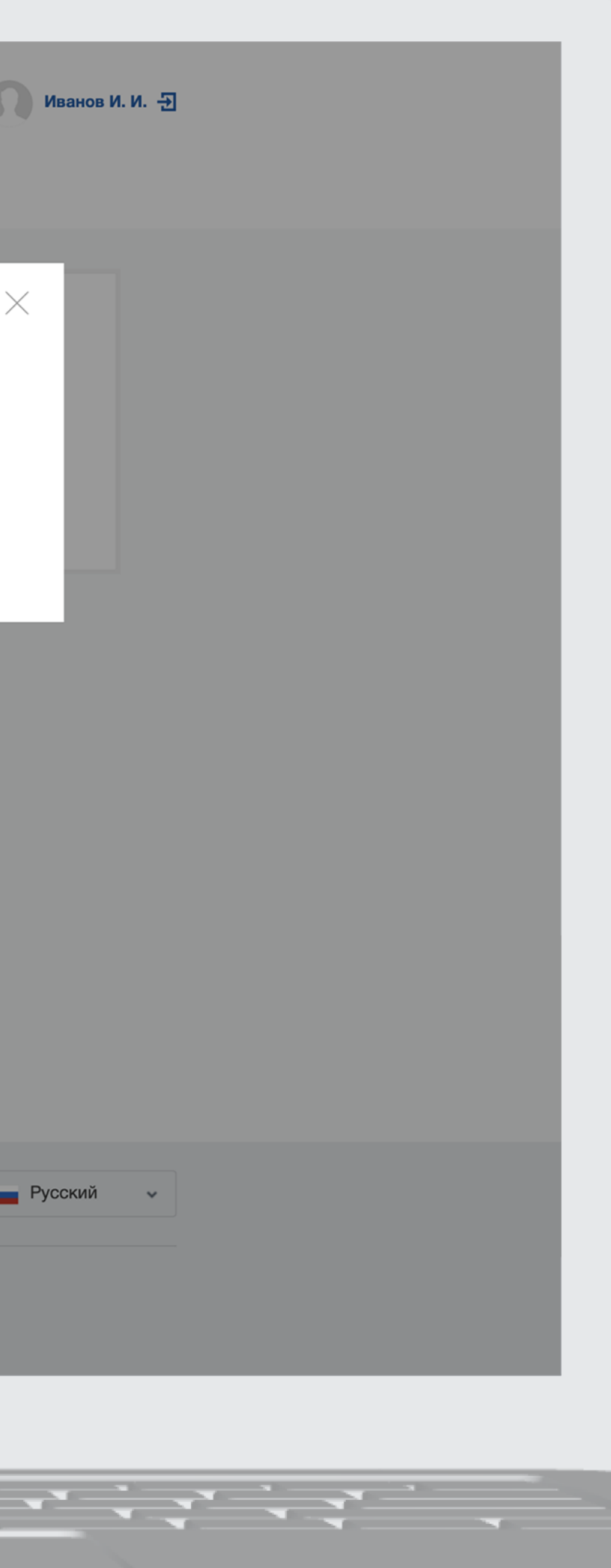

### Выберите нужное — Юридическое лицо

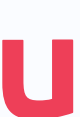

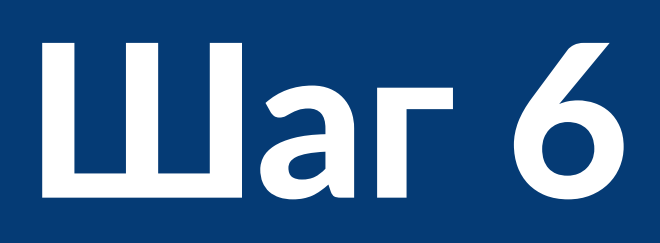

К Перейти в Госуслуги

#### госуслуги

Доступ к сервисам электронного правительства

Мои данные Настройки учетной записи Организации

### Добавление организации

1. Присоедините к компьютеру носитель электронной подписи. Должен быть вставлен только один носитель. Не извлекайте его до конца процесса регистрации.

2. После нажатия на кнопку «Продолжить» будет запущен поиск сертификата средства электронной подписи. Возможно, потребуется ввести ПИН-код для доступа к носителю ключа электронной подписи.

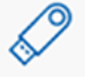

#### Подключение электронной подписи

Для создания учетной записи организации необходимо предварительно получить средство электронной подписи юридического лица в одном из аккредитованных Минкомсвязью России удостоверяющих центров.

В качестве владельца сертификата ключа проверки электронной подписи должно быть указано лицо, имеющее право действовать без доверенности от имени юридического лица.

Запустить процедуру создания учетной записи юридического лица может только руководитель или лицо, имеющее право действовать без доверенности от имени юридического лица.

Отменить

Продолжить

45

Иванов И. И. 🕣

Подключите к компьютеру токен с электронной подписью и нажмите Продолжить

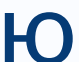

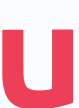

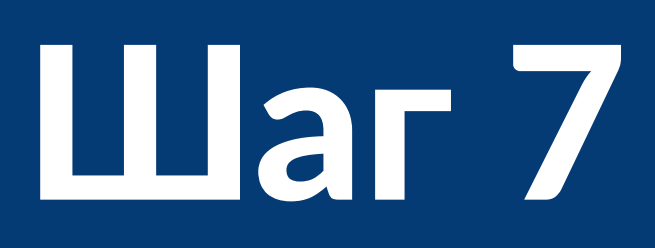

#### < Перейти в Госуслуги

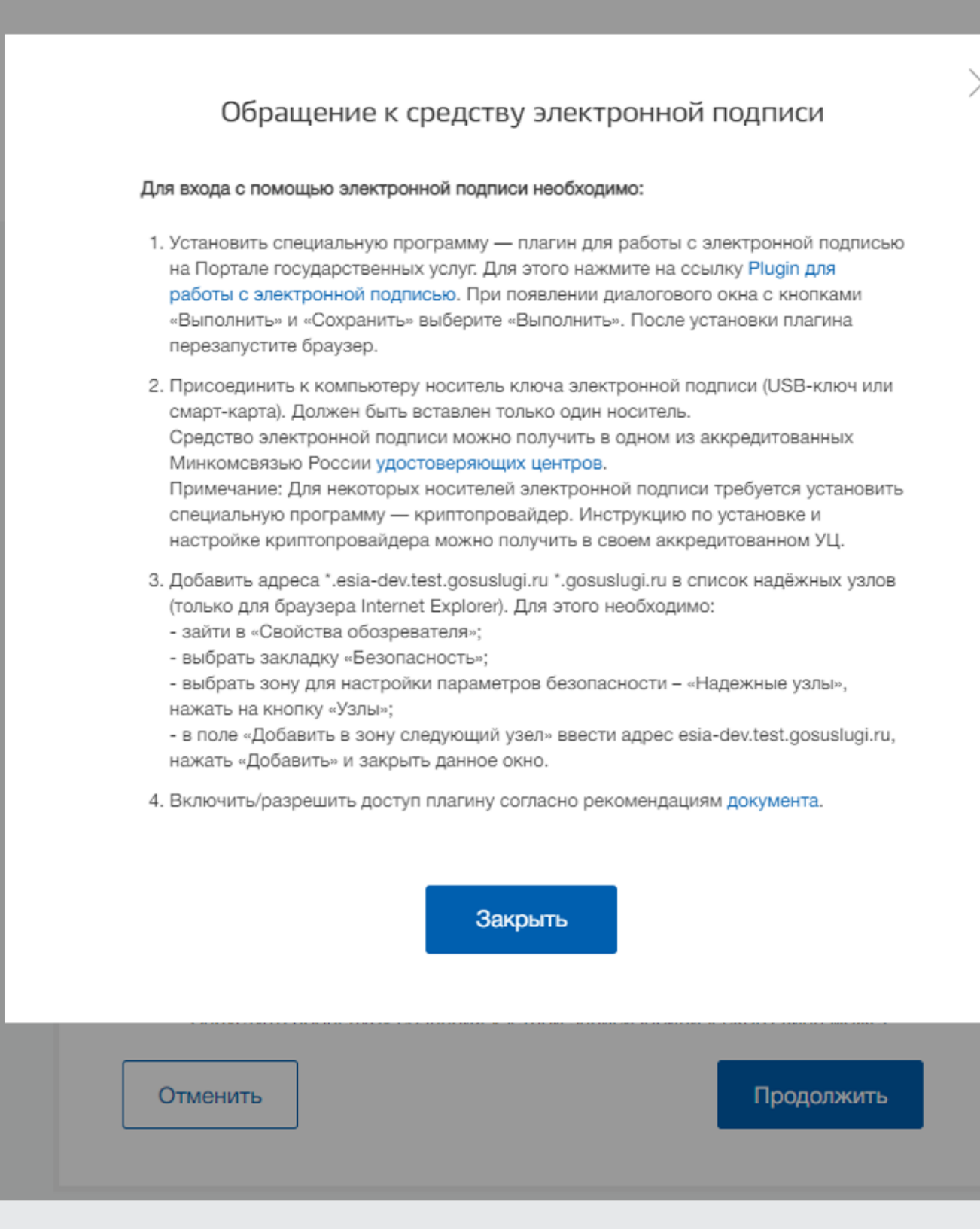

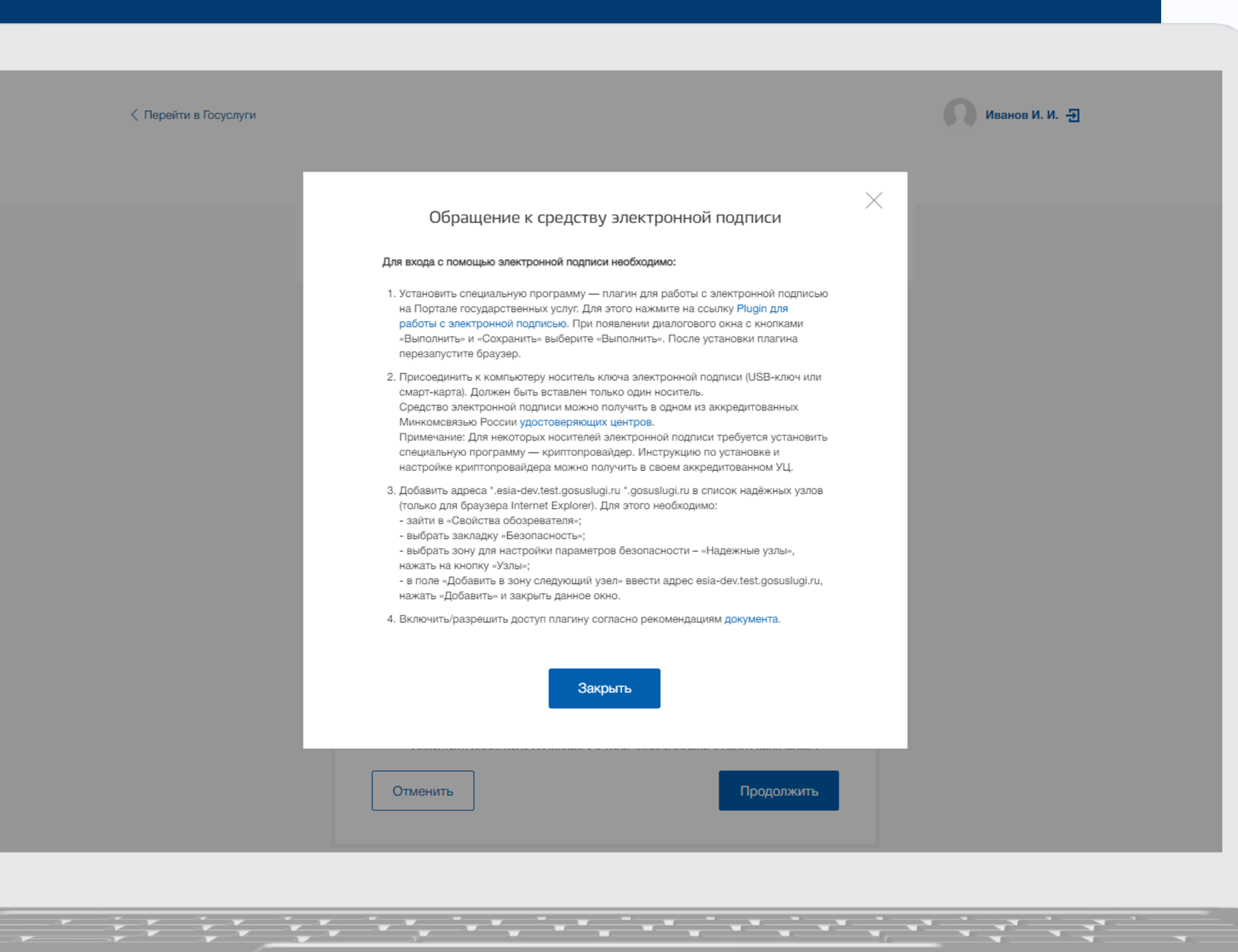

При необходимости установите и активируйте плагин для работы с электронной подписью

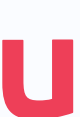

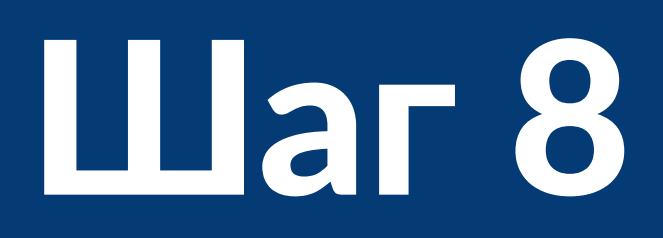

| < Перейти в Госуслуги<br>Мо                  | ои данные                                                                                             | Сосуслуги<br>Доступ к сервисам<br>электронного правительства<br>Настройки учетной записи                                                                                                    | Организации                                                 | Иванов И. И. 🕣 |
|----------------------------------------------|----------------------------------------------------------------------------------------------------|----------------------------------------------------------------------------------------------------|-------------------------------------------------------------|----------------|
| Ма<br>(<br>)<br>Сведени<br>Полное на<br>ОГРН | ои данные<br>Данные об орган<br>государственном<br>ЕГРЮЛ будет ука<br>сохранено будет<br>ИЛЯ О ЮРИДИЧ | Настройки учетной записи<br>ВВОД ДАННЫХ<br>изации с этим ОГРН будут провед<br>ур реестру юридических лиц (ЕГРГ<br>азано другое наименование орган<br>оно.<br>неском лице<br>АО Охота и рыбалка<br>1832475739434 | Организации<br>рены по Единому<br>ЮЛ). Если в<br>изации, то |                |
| ИНН Юрид<br>+ Ука                            | дического лица<br>ажите виды дея                                                                      | 6632540216<br><b>тельности</b>                                                                                                    |                                                             |                |
| Информ<br>                                   | мация о рук<br>При добавлении<br>данные как рукој                                                     | ОВОДИТЕЛЕ<br>организации будут проверены ва<br>водителя организации.                                                                                                    | ши персональные                                             |                |
| Фамилия, И<br>ИНН Физич                      | Имя, Отчество<br>меского лица                                                                         | Иванов Иван Иванович<br>442254021683<br>У меня нет ИНН                                                                                                    |                                                             |                |
| Служебны<br>Служебны<br>электронно           | ий телефон<br>ий адрес<br>юй почты                                                                    | +7 ()                                                                                                    |                                                             |                |
| Контакт                                      | тная инфор                                                                                            | мация                                                                                                    |                                                             |                |
| Адрес элек<br>организаци<br>Отме             | жтронной почты<br>ии<br>енить                                                                         |                                                                                                    | Продолжить                                                  |                |
|                                              |                                                                                                    |                                                                                                    |                                                             |                |

Укажите недостающие данные. Большая часть сведений подтянется из электронной подписи и вашего профиля

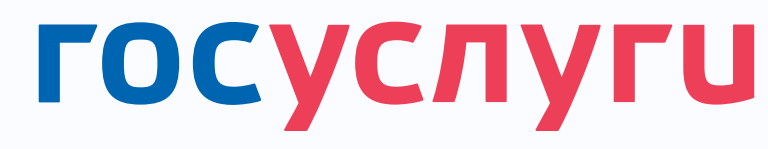

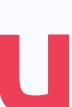

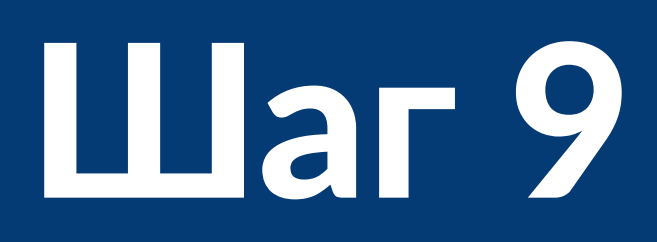

| < Переі | йти в Госуслуги<br>Дос<br>электрон<br>Мои данные Настрой                                                                                                    | СУСЛУГИ<br>ступ к сервисам<br>нного правительства<br>ки учетной записи Организации                                                                                                    |
|---------|----------------------------------------------------------------------------------------------------|----------------------------------------------------------------------------------------------------|
|         | Мои данные Настроин<br>АО Охота и рыбалка ©<br>Служебный адрес электронной почты<br>huntandfish@vmail.ru<br>Служебный телефон<br>+7 (900) 123-45-67<br>Для изменения данных обратитесь к администратору профиля<br>организации. | Ки учетной записи Организации<br>Ф Дет проверка данных организации<br>Ф Проверка данных об организации и руководителе по<br>Единому государственному реестру юридических лиц<br>(ЕГРЮЛ).<br>Отменить проверку<br>Новая организация<br>Вы можете добавить ещё одну организацию к своему<br>профилю |
|         | ь и поддержка Условия использования Политика конфиденци                                                                                                    | иальности<br>ортал государственных услуг, 2021 г.<br>Ростелеком                                                                                                    |

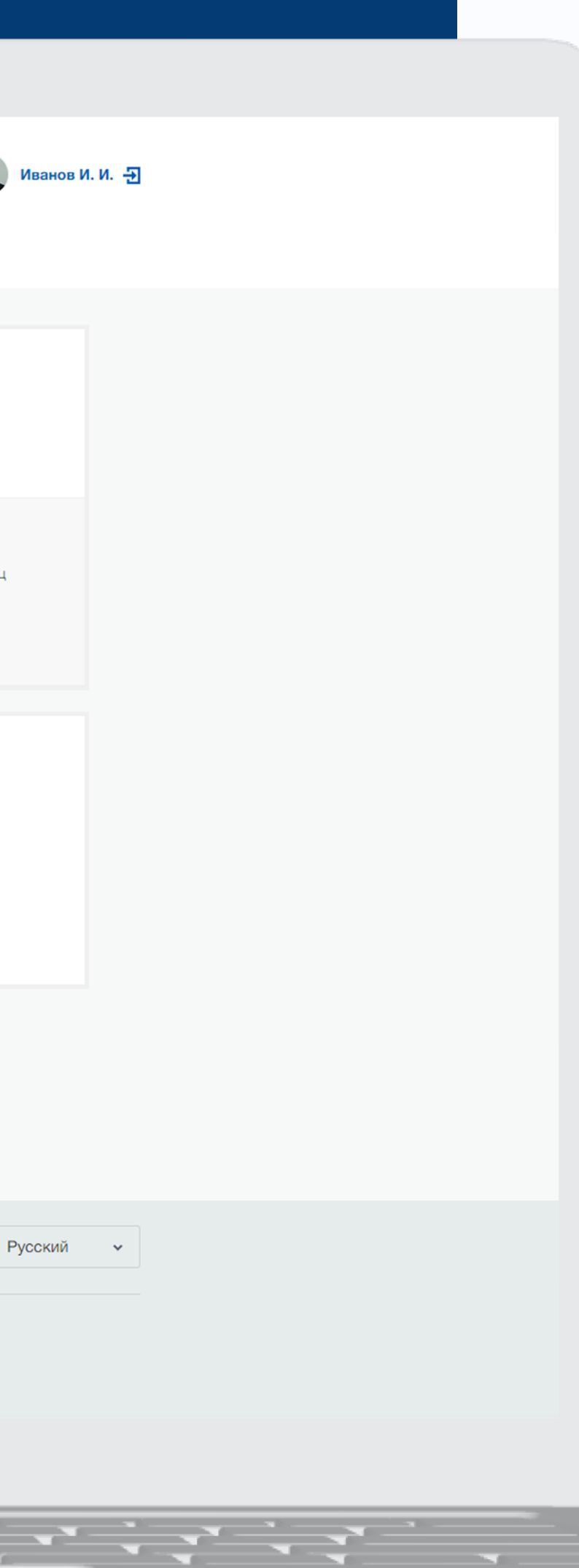

Данные отправятся на проверку в налоговую. Результаты придут на электронную почту

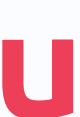

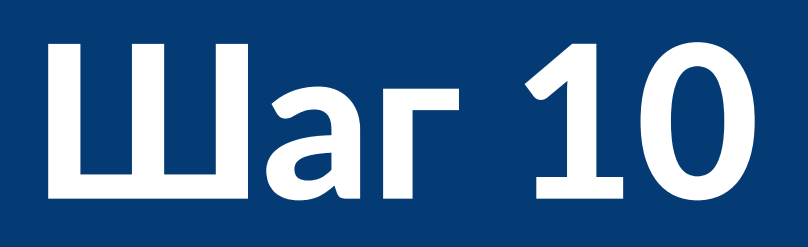

| < Пера | эйти в Госуслуги                   | р<br>электр<br>Мои данные Настро | ОСУСЛУГИ<br>Доступ к сервисам<br>ронного правительства | Организации                                    |                        |
|--------|------------------------------------|----------------------------------|--------------------------------------------------------|------------------------------------------------|------------------------|
|        |                                    | мой данные - настре              | бики учетной записи                                    | организации                                    |                        |
|        | АО Охота и рыбалка<br>Руководитель | >                                | Нова<br>Вы мо<br>профи                                 | ня организация<br>жете добавить ещё одну<br>лю | у организацию к своему |
|        |                                    |                                  |                                                        |                                                |                        |
|        |                                    |                                  |                                                        |                                                |                        |
|        |                                    |                                  |                                                        |                                                |                        |
| Помоц  | ць и поддержка Условия использова  | ния Политика конфиден            | нциальности                                            |                                                |                        |
|        | Минкомсвязь<br>России              | Официальный интернет             | -портал государствен                                   | ных услуг, 2021 г.                             | Ростелеком             |
|        |                                    |                                  |                                                        |                                                |                        |
|        |                                    |                                  |                                                        |                                                |                        |

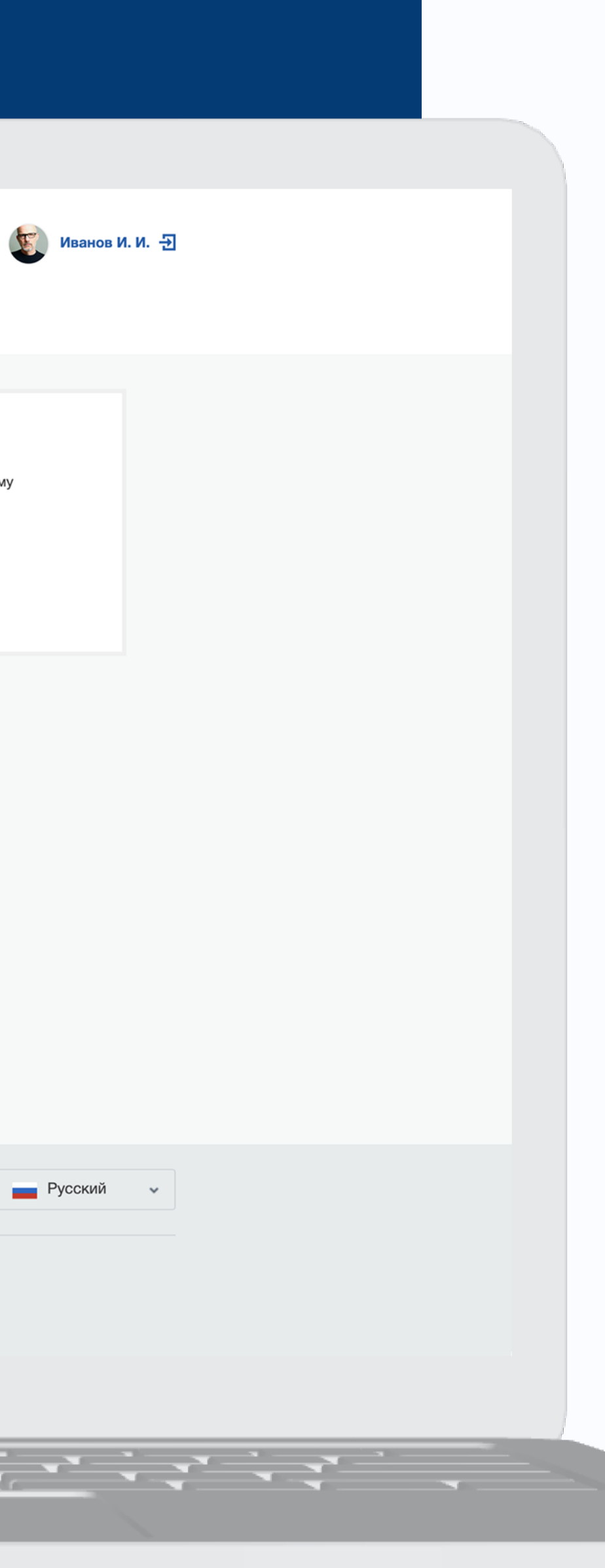

После успешной проверки данных профиль организации будет создан

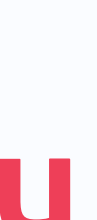

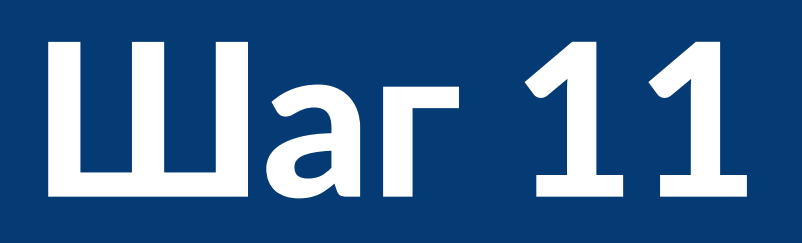

| госуслуги                              |        |
|----------------------------------------|--------|
| Телефон / Email / СНИЛС<br>89113238456 |        |
| Пароль                                 | $\sim$ |
| Восстановить                           |        |
| Войти                                  |        |
| Войти с электронной подписью           | ~      |
| Не удается войти?                      | - U    |
|                                        |        |

Зарегистрироваться

Чтобы войти на Госуслуги от лица организации, снова авторизуйтесь на портале

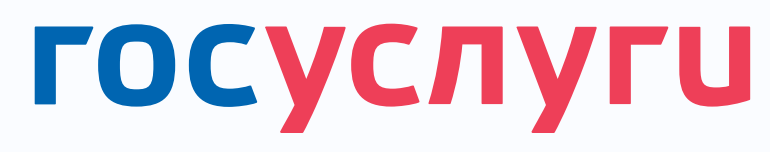

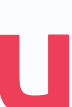

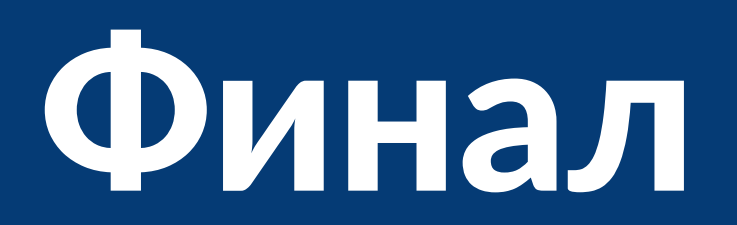

### госуслуги

### Войти как

>

>

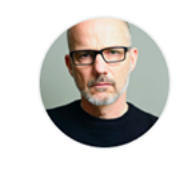

Иванов Иван Иванович астное лицо

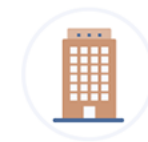

АО Охота и рыбалка Руководитель

Войдите на портал как руководитель организации и пользуйтесь всеми электронными услугами для бизнеса!

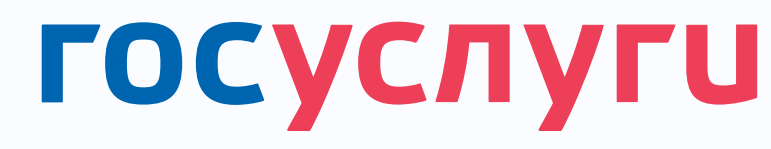

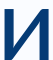

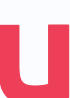